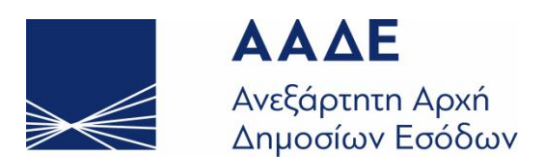

#### ΓΕΝΙΚΗ ΔΙΕΥΘΥΝΣΗ ΗΛΕΚΤΡΟΝΙΚΗΣ ΔΙΑΚΥΒΕΡΝΗΣΗΣ & ΑΝΘΡΩΠΙΝΟΥ ΔΥΝΑΜΙΚΟΥ ΔΙΕΥΘΥΝΣΗ ΗΛΕΚΤΡΟΝΙΚΗΣ ΔΙΑΚΥΒΕΡΝΗΣΗΣ (Δ.ΗΛΕ.Δ.)

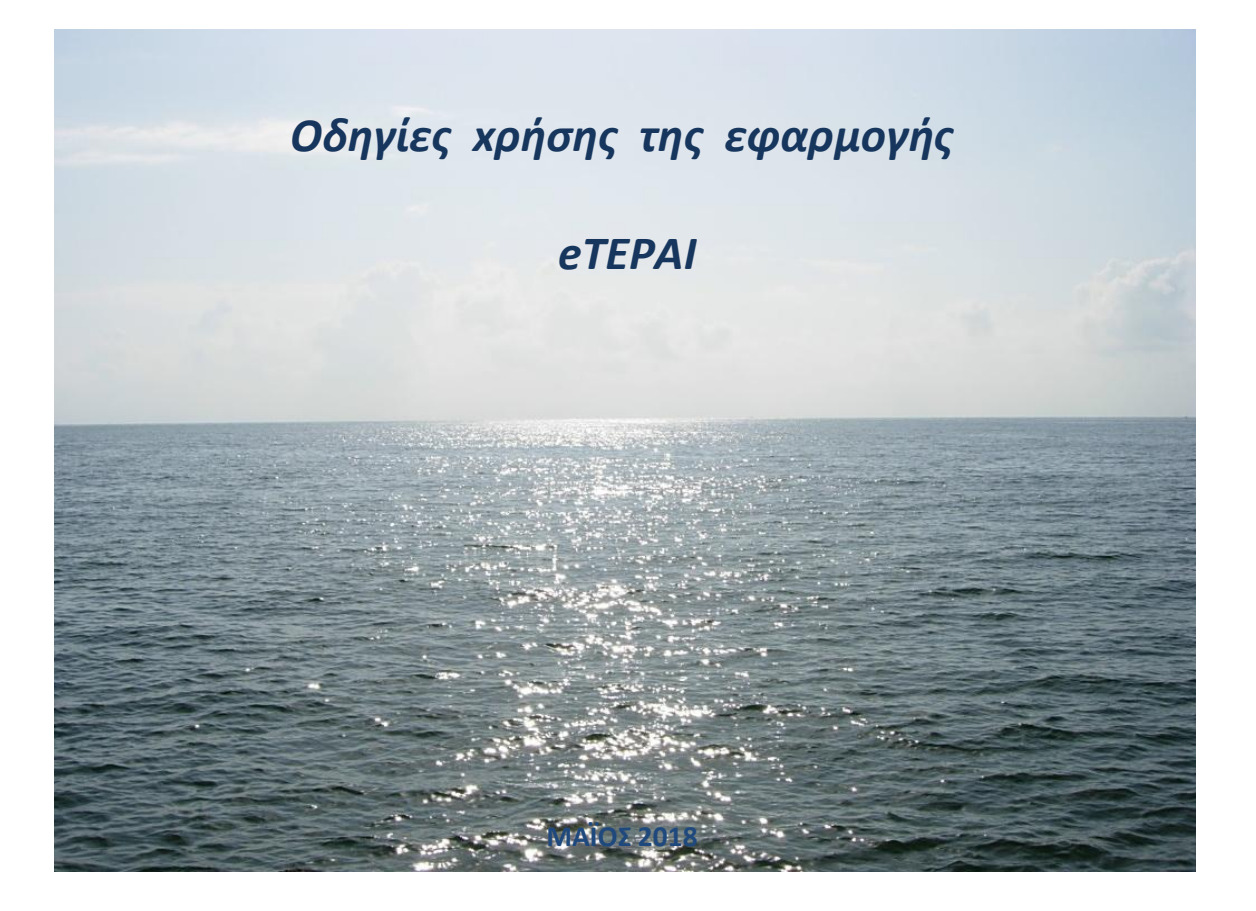

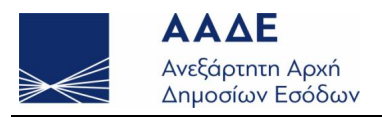

### <u>Περιεχόμενα</u>

| Είσοδος στην εφαρμογή        | . 3 |
|------------------------------|-----|
| Αρχική οθόνη                 | . 3 |
| Δημιουργία Νέας Αίτησης      | . 4 |
| Προσωρινή αποθήκευση/υποβολή | . 7 |
| Εκτύπωση αίτησης             | 8   |

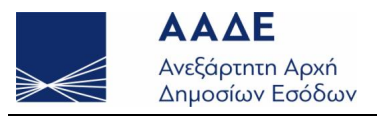

### Είσοδος στην εφαρμογή

Ο χρήστης μπορεί να αναζητήσει την ηλεκτρονική εφαρμογή eTEPAI μέσα από την ιστοσελίδα της Ανεξάρτητης Αρχής Δημοσίων Εσόδων <u>https://www.aade.gr</u>.

|                                                    | <b>ΑΑΔΕ</b><br>Ανεξάρτητη Αρχή<br>Δημοσίων Εσόδων                                                                                                    |                                                  | <b>E</b> * |  |  |  |  |  |
|----------------------------------------------------|----------------------------------------------------------------------------------------------------|--------------------------------------------------|------------|--|--|--|--|--|
| Καλώς ήλθα<br>προχωρήσε<br>e-Παραβόλ<br>Ημερόπλοια | Καλώς ήλθατε στην εφαρμογή eTEPAI. Εδώ μπορείτε να<br>προχωρήσετε στη διαδικασία χορήγησης κωδικού πληρωμής<br>e-Παραβόλου του Τέλους Πλοίων Αναψυχής και<br>Ημερόπλοιων (TE.Π.Α.Η.). |                                                  |            |  |  |  |  |  |
|                                                    | Είσοδος στην εφαρμογή με κωδικούς eTEPAI                                                                                                    | Είσοδος στην εφαρμογή με κωδικούς Τ <i>ι</i>     | AXISnet    |  |  |  |  |  |
|                                                    | Εγγραφή                                                                                                    | <del>Υποχρεωτικά</del> για όσους διαθέτουν Α.Φ.Μ |            |  |  |  |  |  |
|                                                    |                                                                                                    |                                                  |            |  |  |  |  |  |

Για να συνδεθεί ο χρήστης στην εφαρμογή μπορεί να χρησιμοποιήσει κωδικούς που εκδίδονται μέσω της ηλεκτρονικής εφαρμογής eTEPAI ή να συμπληρώσει σωστά το όνομα χρήστη και τον κωδικό πρόσβασης, που έχει **ήδη** αποκτήσει από τη Δ.Ο.Υ. και συνδέεται στο TAXISnet, ενώ μπορεί να αλλάξει γλώσσα περιβάλλοντος της εφαρμογής (EN/EL).

## Αρχική οθόνη

Μετά την επιτυχή σύνδεση του χρήστη, εμφανίζεται η παρακάτω οθόνη της εφαρμογής. Οι επιλογές που δίνονται στον χρήστη είναι οι ακόλουθες:

- (α) Αναζήτηση αιτήσεων.
- (β) Δημιουργία νέας αίτησης.

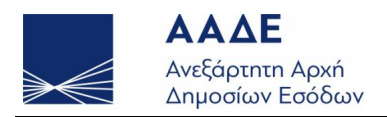

| ΑΑΔΕ<br>Ανεξάρτητη Αρχή<br>Δημοσίων Εσόδων |                 |        |                    |                 |                      |                     |       |                                                |       |                | *                    |                  |                       |              |
|--------------------------------------------|-----------------|--------|--------------------|-----------------|----------------------|---------------------|-------|------------------------------------------------|-------|----------------|----------------------|------------------|-----------------------|--------------|
| Κρι                                        | ιτήρια          | Αναζή  | ϳτησης             |                 |                      |                     |       |                                                |       |                |                      |                  | <b>+</b> ∆ημιουργία Ν | Ιέας Αίτησης |
| Αριθ                                       | μός Αίτηση      | ς      | Ημερομη<br>Αίτησης | νία Κωδικ       | ός Πληρωμής          | Αριθμός             | IMO   | Αριθμός στο e-Μητρώο Αριθμός<br>Πλοίων Νηολογί |       |                | Αριθμός<br>Νηολογίου | B.E.M.Σ<br>υ     |                       |              |
|                                            |                 |        | 09/05/201          | 19              |                      |                     |       |                                                |       |                |                      |                  |                       |              |
|                                            |                 |        |                    |                 |                      | <b>1</b> Αναζήτηση  | [     | ]Καθαρισμός                                    |       |                |                      |                  |                       |              |
| A/<br>A                                    | Όνομα<br>Πλοίου | Σημαία | Είδος<br>Πλοίου    | Αριθμός<br>ΒΕΜΣ | Αριθμός<br>Νηολογίου | Λιμάνι<br>Νηολογίου | AMYEN | Αριθμός<br>ΙΜΟ                                 | Δ.Δ.Σ | Ολικό<br>Μήκος | Αριθμός<br>Μητρώο    | στο e-<br>Πλοίων | Κατάσταση             | Ενέργειες    |

# Δημιουργία Νέας Αίτησης

Ο χρήστης επιλέγοντας «Δημιουργία Νέας Αίτησης» εμφανίζεται η παρακάτω οθόνη:

| $\gg \ll$      | ΑΑΔΕ<br>Ανεξάρτητη Αρχή<br>Δημοσίων Εσόδων |                                        |         | 🤤 🌺<br>Καλωσήρθατε 💿 🛛 |
|----------------|--------------------------------------------|----------------------------------------|---------|------------------------|
| Ο Άνοηγμα όλων |                                            |                                        | Ακύρωση | Προσωρινή Αποθήκευση   |
|                |                                            | Δημιουργία Νέας Αίτησης                |         |                        |
|                | Αριθμός Αίτησης                            |                                        |         |                        |
|                | Είδος πλοίου                               |                                        |         | •                      |
|                |                                            | ΣΤΟΙΧΕΙΑ ΔΙΑΠΙΣΤΩΤΙΚΗΣ ΠΡΑΞΗΣ          |         |                        |
|                | Υπάρχει Διαπιστωτική Πράξη;<br>Όχι         | *                                      |         |                        |
|                |                                            | ΣΤΟΙΧΈΙΑ ΕΞΑΤΟΜΙΚΕΥΣΗΣ ΠΛΟΙΟΥ          |         |                        |
|                |                                            | ΣΤΟΙΧΕΙΑ ΕΝΟΣ ΕΚ ΤΩΝ ΥΠΟΧΡΕΩΝ ΠΡΟΣΩΠΩΝ |         |                        |
|                | Σνόλια.                                    | ΣΤΟΙΧΕΙΑ ΠΑ ΤΟΝ ΥΠΟΛΟΠΣΜΟ ΤΟΥ ΤΕΠΑΗ    |         |                        |
|                |                                            |                                        |         | <i>h</i>               |

Το πρώτο βήμα του χρήστη στην οθόνη Δημιουργία Νέας Αίτησης είναι η επιλογή είδους πλοίου από το αναδυόμενο μενού.

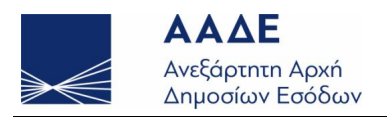

|               | Δημιουργία Νέας Αίτησης                                                                                                    |           |
|---------------|----------------------------------------------------------------------------------------------------|-----------|
| Αριθμός Αίτησ | חק                                                                                                    |           |
| Ημερομηνία Δη | μιουργίας Αίτησης 08/05/2019                                                                                                    |           |
| Είδος πλοίου  |                                                                                                    |           |
|               | ΕΠΑΓΓΕΛΜΑΤΙΚΟ ΠΛΟΙΟ ΑΝΑΨΥΧΗΣ<br>ΕΠΑΓΓΕΛΜΑΤΙΚΟ ΤΟΥΡΙΣΤΙΚΟ ΗΜΕΡΟΠΛΟΙΟ<br>ΙΔΙΩΤΙΚΟ ΠΛΟΙΟ ΑΝΑΨΥΧΗΣ<br>ΠΛΟΙΟ ΑΝΑΨΥΧΗΣ ΠΟΥ ΕΧΕΙ ΧΑΡΑΚΤΗΡΙΣΤΕΙ ΕΠΑΓΓΕΛΜΑΤΙΚΟ ΜΕ ΤΟ ΔΙΚΑΙΟ ΑΛΛΗΣ ΧΩΡΑΣ ΚΑΙ ΟΧΙ ΜΕ ΤΙΣ ΔΙΑΤΑΞΕΙΣ ΤΟΥ Ν | 1.4256/20 |
| Υπάρχει Δια   | πιστωτική Πράξη;                                                                                                    |           |
| Öri           | •                                                                                                    |           |

Στη συνέχεια η συγκεκριμένη οθόνη απαρτίζεται από τρεις επιμέρους ενότητες.

1. Πατώντας το κουμπί:

ΣΤΟΙΧΕΙΑ ΕΞΑΤΟΜΙΚΕΥΣΗΣ ΠΛΟΙΟΥ

ο χρήστης καταχωρίζει τα στοιχεία του πλοίου. Τα απαραίτητα στοιχεία για την ταυτοποίηση του πλοίου είναι:

- Όνομα πλοίου
- Σημαία
- Ολικό Μήκος (σε μέτρα)
- Αριθμός Νηολογίου ή αρ. εγγρ. στο Βιβλίο Εγγραφής Μικρών Πλοίων (Β.Ε.Μ.Σ.)
- Λιμάνι Νηολογίου
- 2. Πατώντας το κουμπί:

ΣΤΟΙΧΕΙΑ ΕΝΟΣ ΕΚ ΤΩΝ ΥΠΟΧΡΕΩΝ ΠΡΟΣΩΠΩΝ

ο χρήστης καταχωρίζει τα στοιχεία του υπόχρεου φυσικού ή νομικού προσώπου. Τα απαραίτητα στοιχεία είναι:

- Ιδιότητα του υπόχρεου προσώπου
- Ένδειξη ΦΠ/ΝΠ
- Αν επιλεγεί ΝΠ, εφόσον δεν διαθέτει Α.Φ.Μ., απαραίτητα είναι:

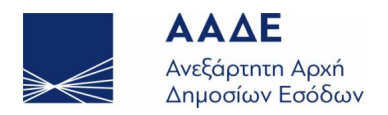

- Επωνυμία (για ΝΠ)
- Κατοικία/Έδρα Οδός
- Κατοικία/Εδρα Αριθμός
- Κατοικία/Εδρα Τ.Κ.
- Κατοικία/Εδρα Πόλη
- Κατοικία/Εδρα Χώρα
- Τηλέφωνο σταθερό ή κινητό
- Δ/νση Ηλ. Ταχ/μείου (e-mail)
- Αν επιλεγεί ΝΠ, εφόσον διαθέτει Α.Φ.Μ., απαραίτητα είναι:
  - Α.Φ.Μ.
  - Επωνυμία (για ΝΠ)
  - Τηλέφωνο σταθερό ή κινητό
  - Δ/νση Ηλ. Ταχ/μείου (e-mail)
- Αν επιλεγεί ΦΠ, εφόσον δεν διαθέτει Α.Φ.Μ., απαραίτητα είναι:
  - ΟΝΟΜΑ (για ΦΠ)
  - ΕΠΩΝΥΜΟ (για ΦΠ)
  - ΠΑΤΡΩΝΥΜΟ (για ΦΠ)
  - ΜΗΤΡΩΝΥΜΟ (για ΦΠ)
  - Κατοικία/Έδρα Οδός
  - Κατοικία/Εδρα Αριθμός
  - Κατοικία/Εδρα Τ.Κ.
  - Κατοικία/Εδρα Πόλη
  - Κατοικία/Εδρα Χώρα
  - Τηλέφωνο σταθερό ή κινητό
  - Δ/νση Ηλ. Ταχ/μείου (e-mail)
  - Ημ/νία Γέννησης
  - Τύπος και Στοιχεία Εγγράφου (Αριθμός Ταυτότητας ή Διαβατηρίου)

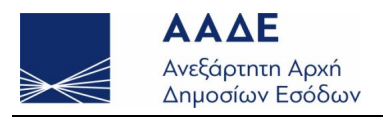

- Αν επιλεγεί ΦΠ, εφόσον διαθέτει Α.Φ.Μ., απαραίτητα είναι:
  - Α.Φ.Μ.
  - ΟΝΟΜΑ (για ΦΠ)
  - ΕΠΩΝΥΜΟ (για ΦΠ)
  - ΠΑΤΡΩΝΥΜΟ (για ΦΠ)
  - Τηλέφωνο σταθερό ή κινητό
  - Δ/νση Ηλ. Ταχ/μείου (e-mail)
  - 3. Πατώντας το κουμπί:

ΣΤΟΙΧΕΙΑ ΠΑ ΤΟΝ ΥΠΟΛΟΠΣΜΟ ΤΟΥ ΤΕΠΑΗ

ο χρήστης καταχωρίζει τα στοιχεία για τον υπολογισμό του ΤΕ.Π.Α.Η..

## Προσωρινή αποθήκευση/υποβολή

Ο χρήστης μπορεί να αποθηκεύσει προσωρινά την αίτηση πριν την υποβολή επιλέγοντας «Προσωρινή Αποθήκευση».

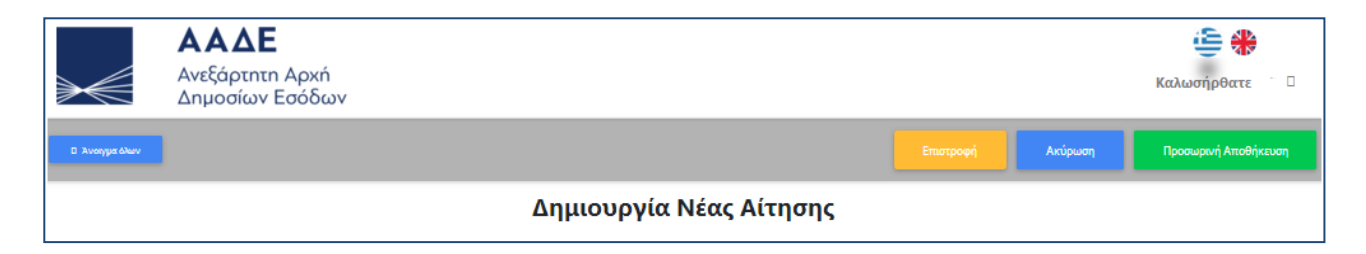

Στη συνέχεια μπορεί να την υποβάλει επιλέγοντας «Υποβολή».

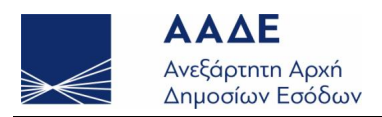

|                     | <b>ΑΑΔΕ</b><br>Ανεξάρτητη Αρχή<br>Δημοσίων Εσόδων |                        |           |         | 🥌 🏶<br>Καλωσήρθατε   |  |  |
|---------------------|---------------------------------------------------|------------------------|-----------|---------|----------------------|--|--|
| 🛛 Κλείσιμο όλων     | l.                                                |                        | Επιστροφή | Υποβολή | Προσωρινή Αποθήκευση |  |  |
| Επεξεργασία Αίτησης |                                                   |                        |           |         |                      |  |  |
|                     |                                                   | Προσωρινά Αποθηκευμένη |           |         |                      |  |  |

Στην οριστική υποβολή μπορεί να προχωρήσει πατώντας ξανά το κουμπί «Υποβολή» ή να πατήσει «Ακύρωση» για να μεταβάλλει τα στοιχεία της αίτησης, σύμφωνα με το παρακάτω μήνυμα:

|                                                                                                    | <b>ΑΑΔΕ</b><br>Ανεξάρτητη Αρχή<br>Δημοσίων Εσόδων                                                               |           |         |         | 🥌 🏶<br>Καλωσήρθατε |  |  |  |
|----------------------------------------------------------------------------------------------------|----------------------------------------------------------------------------------------------------|-----------|---------|---------|--------------------|--|--|--|
| 🛛 Κλείσιμο όλων                                                                                                    | l de la companya de la companya de la companya de la companya de la companya de la companya de la companya de l | Επιστροφή | Υποβολή | Ακύρωση |                    |  |  |  |
|                                                                                                    | Επεξεργασία Αίτησης                                                                                             |           |         |         |                    |  |  |  |
|                                                                                                    | Προσωρινά Αποθηκευμένη                                                                                          |           |         |         |                    |  |  |  |
| Μπορείτε να προχωρήσετε στην οριστική υποβολή πατώντας ξανά το κουμπί <<Υποβολή>> ή να πατήσετε<br><<Ακύρωση>> για να μεταβάλλετε τα στοιχεία της αίτησης<br>Αποθηκευμένη αίτηση με αριθμό: |                                                                                                    |           |         |         |                    |  |  |  |

## Εκτύπωση αίτησης

Μετά την οριστική υποβολή ο χρήστης επιλέγει «Επιστροφή», επανέρχεται στην αρχική οθόνη, όπου εμφανίζεται στην κατάσταση των αιτήσεων η οριστική υποβολή της αίτησής του. Στη στήλη «Ενέργειες» επιλέγει «Εκτύπωση» και δημιουργείται αρχείο μορφής pdf της αίτησης, περιλαμβάνοντας τον 20ψήφιο κωδικό πληρωμής ΤΕ.Π.Α.Η. για να εξοφλήσει στη συνέχεια το τέλος.

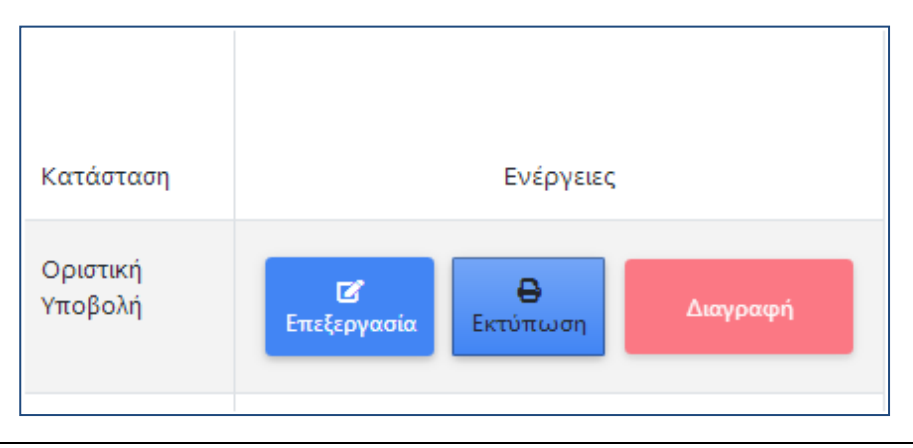